# snjd xiu zoyd or

(BC)

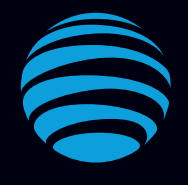

# Let's get started

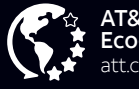

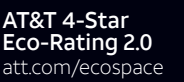

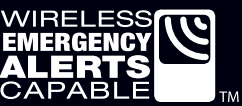

AT&T Eco Rating 2.0 only applies to LG Phoenix\* Plus. For limited factors evaluated visit att.com/EcoSpace. Wireless Emergency Alerts is a registered Trademark and Service Mark of CTIA.

Contains Li-lon battery – recycle or dispose of properly. LTE is a trademark of ETSI. 4G LTE not available everywhere. LG, LG Life's Good, and the LG logo are registered trademarks of LG Corp. Phoenix Plus is a registered trademark of LG Electronics, Inc. 2018 AT&T Intellectual Property. All rights reserved. AT&T, the AT&T logo and all other AT&T marks contained herein are trademarks of AT&T Intellectual Property. All other marks are the property of their respective owners.

Printed in USA

MBM66656301

# **Messaging and Email**

### Email setup

- 1. From the home screen, tap Email 🖂
- 2. Select an email provider.
- 3. Enter the email address and password and then tap NEXT.
- 4. Once your email has synced with your phone, tap **DONÉ.** You can now read and send emails.

## Text and Picture Messaging

Send a text message

- 1. From the home screen, tap Messaging 🔼
- 2. Tap **Compose** 😑 to begin a new message.
- 3. In the To field, enter a number or a contact name, or tap **Contacts** <u>A</u> to select a contact from the address book.
- 4. Tap the Enter message field and enter your text.
- 5. To send a picture message, tap **Attach** rightarrow by selecting a picture, or choose another file to attach.
- 6. Tap Send.

## App Home Screen Shortcut

With app shortcut, you can use an apps function directly from your home screen.

- 1. Press and hold an app to open the list of functions.
- 2. Select the function you would like.
- 3. You are immediately taken to it!

## What else is in the box?

- LG Phoenix<sup>®</sup> Plus
- Pre-Installed SIM Card
- Battery (Non-Removable)\*
- Micro USB Cable
- Travel Charger
- Let's Get Started Guide
- Product Safety & Warranty Information

\*Rear cover and battery are not removable. Do not attempt to remove.

## AT&T Apps\*

AT&T offers a multitude of apps designed to make your everyday life easier.

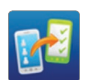

#### Setup and Transfer

Restore content from your old device, set up your email, social networking, and more.

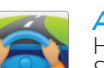

#### AT&T DriveMode®

Help avoid distractions while driving. Silence incoming text alerts.

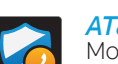

#### AT&T Call Protect<sup>SM</sup>

More control over nuisance calls with AT&T Call Protect.

#### AT&T Smart Limits<sup>™</sup>

Manage your kids' phone use and set limits

\*Compatible device and subscription may be required. Data and messaging rates may apply. Restrictions and limitations may apply. For more app information, go to https://att.com/shop/apps.

## **Find More Information**

## Manage Your Account with myAT&T

• On your phone: From the home screen, swipe right to select > mvAT&T

On the web: att.com/myATT

With myAT&T, you can:

- Add money to your account - Track your usage
- Shop for equipment and accessories - Suspend service if your phone is stolen
- And more

Compatible device and online account required. Data and messaging rates may apply for download and app usage.

## More Help?

 On your phone: From the home screen, swipe right to open > AT&T Folder > Device Help

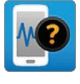

On the web: att.com/DeviceHowTo

## Give Us a Call

- 611 from any AT&T wireless prepaid phone
- 800.331.0500 or prepaid 800.901.9878

## Accessories

- att.com/WirelessAccessories
- Visit your AT&T store

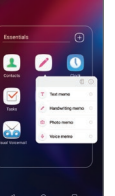

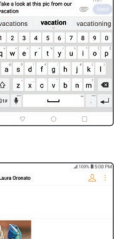

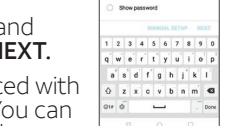

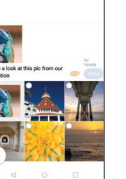

## **Quick Start**

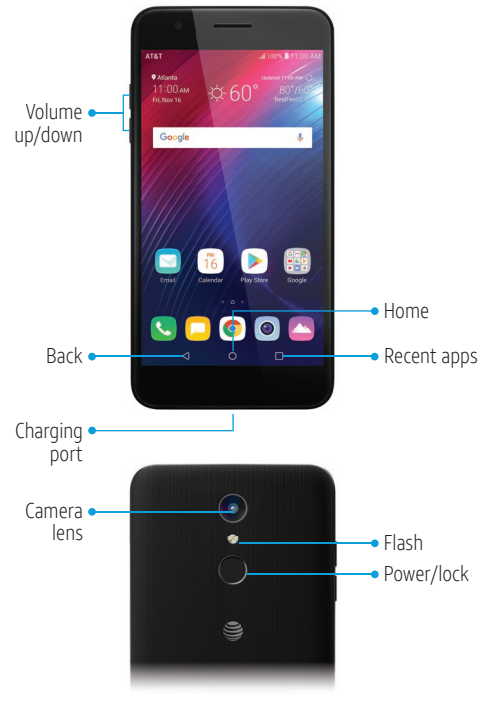

Need more help? Go to **AT&T Folder>Device Help** 

## **Fingerprint Sensor**

## How to Set Up

- Tap <sup>(2)</sup> > General > Privacy and tap "Lock screen & security".
- 2. Select "**Fingerprints**" and hit **NEXT** to add your fingerprint.
- 3. Select a second way to unlock your phone. Choose either Knock Code, Pattern, PIN, or Password. Follow steps to set up.
- Scan your fingerprint by placing your finger on the Rear Key. Lift and move slightly until it is fully registered.
- 5. Tap ADD MORE or OK to finish.

## Easily Adjust Settings Settings Menu

- 1. Tap 🙆 Settings on the 2nd home screen.
- 2. Select the tab for the settings you wish to adjust.

## **Quick Settings**

- 1. To adjust certain settings quickly, swipe down from the top of the screen to open the Notifications panel.
- 2. From this panel, you can adjust screen brightness, turn on or off the silent or vibrate functions, control screen rotation, and turn on or off features such as Wi-Fi<sup>®</sup> and *Bluetooth*<sup>®</sup>.
- 3. Tap down arrow to edit the settings shortcuts that appear on the Notifications panel.
- 4. Tap 🔯 to open the full Settings menu.

## Call Family & Friends Make a Call

- 1. From the home screen, tap 🕓
- 2. Enter a phone number with the dial pad, or tap **Contacts** to select a contact from the list.
- 3. Tap 🕓 to place the call.

## Check Voicemail

3

8 9

5 6

0 Next

•

- 1. From the home screen, tap 🕓
- 2. Press and hold the **1 key.**
- 3. Follow voice prompts to listen to messages.

## Visual Voicemail

- 1. From the Phone app Dial screen, tap 🙆.
- 2. Tap ≥ at the top right of the screen to play all your voicemails, or tap a message, and then tap • to listen to it.

### Don't just capture the moment, share it! **Take a Picture** 1. From the home screen, tap •

Lock screen & security Screen lock, Engreports, Loce

Battery

Storage

Accounts Auto-type acco

Accessibility

♥ ₩ ½ <</p>

🗖 👩 💽 🔮

🕓 📃 💽 🙆

(444) 555-1234

2 3

8 9

তা

4 5 6

7

\* 0, #

.

Marty Cricket

Google

0

## From the home screen, tap Tap (3) to adjust your camera settings. Zoom in and out by pinching with your fingers on the screen.

3. To take a photo, tap 
or press a Volume key.

**Capture and Share Life's Moments** 

#### Record a Video

- 1. Tap 🕲 to adjust camcorder settings.
- 2. To begin recording, tap •.
- 3. You can snap a photo while recording video by tapping (@).
- 4. Tap (1) to pause recording, and (•) to resume.
- 5. Tap 💿 to stop recording.

## Share a Picture or Video

- 1. From the home screen, tap () > (△).
- 2. Tap an album and then tap a photo or video.
- 3. Then tap ≪ and select an option for sharing.

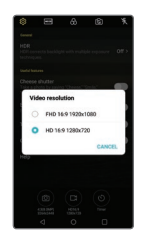

#### Carrier Carrier Car

## Get Connected

## Connect to Wi-Fi

- 1. From the home screen, swipe down from the top of the screen to open the Notifications panel. Then select 2 > Networks > Wi-Fi.
- 2. Tap 🔵 to turn on Wi-Fi.
- 3. Tap a network name. Enter a password if required, and then tap **CONNECT.**

## Use Bluetooth

- From the home screen, swipe down from the top of the screen to open the Notifications panel. Then select ? > Networks > Bluetooth.
- 2. Tap 🔵 to turn on *Bluetooth*<sup>®</sup>.
- 3. The LG Phoenix<sup>®</sup> Plus will automatically search for devices. Tap a device to pair. See the *Bluetooth*<sup>®</sup> device's user manual for more information on pairing.

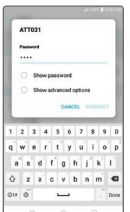

|                        | A 100% \$ 5:00 FM |
|------------------------|-------------------|
| - Bluetooth            | 0 1               |
| On                     |                   |
| Using while on this so | -                 |
| AVALABLE DEVICES       |                   |
| I Mise                 |                   |
| Misc                   |                   |
| I Nise                 |                   |
| Misc                   |                   |
| I Misc                 |                   |
| S Audio device (heads  | et.carkit.etc.)   |

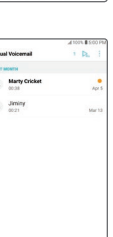

() () ()